# Vorlesungsverzeichnis bearbeiten

## Inhalt

| Allgemein                | 3 |
|--------------------------|---|
| Überschriften            | 4 |
| Prüfungsordnungselemente | 5 |
| Sichtbarkeiten           | 7 |

#### Allgemein

Initial wird beim Produktivgang der Prüfungs- und Veranstaltungsverwaltung in campo erstmalig ein Vorlesungsverzeichnis (VVZ) erzeugt. Dieses gliedert sich neben den Angeboten der zentralen Einrichtungen wie z.B. RRZE, Sprachenzentrum oder ZiWiS in die fünf Fakultäten der FAU und unter diesen in die verschiedenen Studienfächer der jeweiligen Fakultät. Bei jedem Studienfach wurden initial die aktuell gültigen Prüfungsordnungsversionen aller Bachelor-, Master- und Staatsexamens-Abschlüsse des Fachs eingehängt. Als VVZ-Redakteurin bzw. VVZ-Redakteur haben Sie Zugriff auf einen dieser zentralen Bereiche oder eines dieser Studienfächer und können in diesem Bereich die Darstellung des Vorlesungsverzeichnisses anpassen.

Die Prüfungsordnungsversionen sind genauso strukturiert wie der Studienplan der Studierenden, in dem sie sich zu Prüfungen anmelden. In dieser Struktur haben Sie die Möglichkeit, Elemente wie Konten oder Module über die Sichtbarkeit auszublenden, können aber keine Überschriften einfügen. Ist diese Darstellung für Ihren Bereich nicht geeignet, haben Sie die Möglichkeit neue Überschriften anzulegen und Veranstaltungen oder Module darunter einzufügen.

Um in die Bearbeitungsmaske zu gelangen, klicken Sie im Menü im Bereich "Lehrorganisation" auf "Vorlesungsverzeichnis bearbeiten".

| E & Campo                        |
|----------------------------------|
|                                  |
| <ul> <li>Hauptmenü</li> </ul>    |
| Lehrorganisation                 |
| Veranstaltungen                  |
| Vorlesungsverzeichnis bearbeiten |

Es öffnet sich das gesamte Vorlesungsverzeichnis der FAU.

Über das Pfeilsymbol vor den Überschriftenelementen können Sie einzelne Ebenen auf- und zuklappen. Über "Teilbaum mit allen Unterelementen aufklappen" (1) bzw. "Teilbaum mit allen Unterelementen zuklappen" (2) können Sie mehrere Ebenen öffnen oder schließen.

| Vorlesungsverzeichnis                                                                     | Aktio | nen |       |      |    |   |    |     |       |
|-------------------------------------------------------------------------------------------|-------|-----|-------|------|----|---|----|-----|-------|
| Vorlesungsverzeichnis Friedrich-Alexander-Universität Erlangen-Nürnberg                   |       | 1   | 1     | 1 ≣1 |    |   | 1  | 1   |       |
| Studiengänge der Philosophischen Fakultät und des Fachbereichs Theologie                  |       | I.  | ‡≣    | I    |    |   | 1  | I   |       |
| Studiengänge der Naturwissenschaftlichen Fakultät                                         |       | 1   | ‡≣    | 1    |    | 1 | 1  | 1   |       |
| Studiengänge der Technischen Fakultät                                                     |       | I   | 1     | ∎ ≣1 |    | I | 1  | I   |       |
| Advanced Materials and Processes                                                          | 1     | 1   | \$≣ ( | 2    | 3  | E | 11 | 4 5 | ) (6) |
|                                                                                           |       | I ( | 7     |      | of | 1 | 1  | -0  | 9 I 🗑 |
|                                                                                           | 8     | *   | *     | 1    | ↑≣ | 1 | Î. |     | I.    |
|                                                                                           | Ű     |     |       | 10   | )  |   |    | 9   |       |
| 🗾 🔪 10000 Staatsexamen                                                                    |       | ×   | *     | 1    | 1  | 1 | I. |     |       |
|                                                                                           |       | 1   |       |      |    |   |    | 1   |       |
| - 🕨 🛅 1. Staatsprüfung für das Lehramt an Gymnasien Informatik Hauptfach PO-Version 20222 |       | *   | \$    | I \$ |    | 1 | 1  | T   | C     |
| Chemie- und Bioingenieurwesen                                                             |       |     |       |      |    |   |    |     |       |

Mit dem Tabellen-Symbol (1) können Überschriftenelemente bearbeitet werden; Details siehe folgendes Kapitel.

Über das Scheren-Symbol ③ bzw. Papierkorb-Symbol ⑥ können Sie Elemente "Ausschneiden" bzw. "Löschen". Dies entfernt das Element aus dem Vorlesungsverzeichnis, es selbst bleibt jedoch erhalten. Bitte beachten Sie, dass Sie die Hauptüberschrift Ihres Studiengangs nicht löschen. Diese muss sonst vom Referat L2 Campusmanagement wieder angelegt werden, falls dies doch einmal geschehen sollte.

Über die Pfeilsymbole (9) und (11) können Sie die Reihenfolge der Elemente auf derselben Ebene steuern. Um ein Element auf eine andere Ebene zu verschieben, müssen Sie es ausschneiden und dann auf der anderen Ebene als Element hinzufügen.

Mit dem Papier-Symbol in können Sie ein Element in die Zwischenablage kopieren (8) und mit "Prüfungsordnung aus der Zwischenablage unterhalb einfügen" (5) eingefügt werden.

Mit "Neues Element unterhalb einfügen" ④ können Sie eine neue Prüfungsordnung einfügen.

Diese Symbole sehen Sie nur, wenn Sie ein Vorlesungsverzeichnis aus Ihrer Organisationseinheit bearbeiten, ansonsten sehen Sie nur die Symbole (2), (8) und (10).

## Überschriften

Wenn Sie auf "Überschriftenelement bearbeiten" (1) oder "Neue Überschrift auf gleicher Ebene oberhalb bzw. unterhalb einfügen" klicken, öffnet sich dieses Fenster:

| Sie sind hier: Startseite > Lehrorganisation > Vorlesungsverzeichnis bearbeiten |                                                                                    |
|---------------------------------------------------------------------------------|------------------------------------------------------------------------------------|
| Vorlesungsverzeichnis bearbeiten                                                |                                                                                    |
| Zurück zum Vorlesungsverzeichnis Speichern                                      | Übersetzen 💻 🗮                                                                     |
| Inhaltliche Beschreibung der Überschrift<br>Standardtext                        | Details zur Sichtbarkeit und Gültigkeit der Überschrift<br>Veröffentlichung im ge- |
| Informatik                                                                      | druckten Vorlesungsver-                                                            |
| Kommentar                                                                       | Status freigegeben 👻                                                               |
| D Quelicode   X ℃ @ @ @   ← →   Q t3   ∞ ∞   ⊑ ☶ 를 Ω   X                        | Gültig von 01.01.1900                                                              |
| Still - B I U S Xa Xa   I = = = = = A Z A   .                                   | Gültig bis 31.12.2100                                                              |
|                                                                                 | Zugeordnete Organisationseinheiten                                                 |
|                                                                                 | Zugeordnete Organisations- • Informatik<br>einheiten:                              |
|                                                                                 | Auswahl ändern                                                                     |
|                                                                                 | Sichtbarkeitseinstellungen                                                         |
|                                                                                 | C Keine Elementtypen ausgeblendet                                                  |
| C Dokumentation: Arbeiten mit dem Richtext-Editor                               | Nicht ausgeblendete Ele-<br>menttypen                                              |

Text, den Sie in das freie Textfeld "Kommentar" eingeben, wird als Information unter der Überschrift im VVZ angezeigt.

Sofern Sie englische Überschriften und Kommentare eintragen wollen, können Sie die entsprechenden Textfelder aktivieren, indem Sie auf das englische Flaggensymbol klicken.

Mit "Speichern" werden Ihre getätigten Änderungen übernommen.

Mit "Zurück zum Vorlesungsverzeichnis" gelangen Sie zur Ansicht des Vorlesungsverzeichnisses; noch nicht gespeicherte Änderungen werden dabei verworfen.

### Prüfungsordnungselemente

Sie können Elemente zur Struktur hinzufügen, indem Sie auf "Neues Element unterhalb einfügen" klicken. Daraufhin werden Ihnen neue Optionen angezeigt und Sie können wählen, welche Art von Element Sie einfügen wollen. Besonders nützlich ist hier das Hinzufügen von Überschriften, Prüfungsordnungselementen und Veranstaltungen. Es öffnet sich dann folgendes Fenster:

| Schrift I ve            | on 2                                    |
|-------------------------|-----------------------------------------|
| nenttyp                 | Position Position                       |
| I PO-Element            | S T Als Kind einfügen                   |
|                         | O  Auf gleicher Ebene oberhalb einfügen |
| 🔾 🚼 Sonderveranstaltung | O Auf gleicher Ebene unterhalb einfügen |
| 🔾 蜂 Parallelgruppe      | ,                                       |
| O Überschrift           |                                         |

Im ersten Schritt wählen Sie links den gewünschten Elementtyp aus, hier können Sie wählen, ob Sie beispielsweise nach Prüfungsordnungen, Modulen oder Veranstaltungen suchen möchten. Auf der rechten wählen Sie die gewünschte Position aus. Nicht mögliche Positionierungen sind ausgegraut und damit nicht anwählbar.

Mit "Schließen" können Sie jederzeit zurück bzw. den Vorgang abbrechen. Der Button "Weiter" ist dann anklickbar und es geht zu Schritt zwei mit diesem Fenster:

|                      | 9                                                                                                    | 2<br>Suche / Auswahl<br>Schritt 2 von 2         | reffen                       |                              |
|----------------------|----------------------------------------------------------------------------------------------------|-------------------------------------------------|------------------------------|------------------------------|
| uchauswal            | hl einschränken                                                                                                    |                                                 |                              |                              |
| Eigenschaf<br>Bearbe | ten Nummer Titel Typ = Prüfungsordnung                                                                                                    | Verknüpfungen<br>Organisationseinh<br>Studienga | eit = •                      |                              |
| Bereits aus          | eingaben zurucksetzen () <u>Hilfe zur Suche</u><br>gewählt (2) ✓ <u>Alle auswählen</u> X <u>Auswahl löschen</u><br>O-Elemente (2298 Ergebnisse) |                                                 |                              |                              |
| Nummer               | Titel                                                                                                    | Тур                                             |                              | Bearbeitungsstatus von Units |
|                      | Magisterprüfung Klassische Archäologie Hauptfach P<br>Magisterprüfung Indoiranistik Hauptfach PO-Version                                        | O-Version 1 Prü<br>1 Prü                        | fungsordnung<br>tungsordnung | Modelliert<br>Modelliert     |

X

Im zweiten Schritt werden Ihnen alle Elemente der FAU angezeigt, die Sie hinzufügen können. Wenn Sie nach einer konkreten Veranstaltung oder einem bestimmten Modul suchen, können Sie das Feld Titel nutzen, um nach einem Namen zu suchen.

Wenn Sie stattdessen alle Veranstaltungen eines Lehrstuhls oder alle Prüfungsordnungen oder Module eines Studiengangs angezeigt bekommen wollen, können Sie bei Organisationseinheit bzw. Studiengang einen Suchbegriff eingeben. Dann werden Ihnen darunter alle Organisationseinheiten oder Studiengänge angezeigt, welche diesen Suchbegriff enthalten. Findet sich die gesuchte Organisationseinheit bzw. der gesuchte Studiengang in der Auswahl, können Sie diese durch Anklicken als Suchkriterium übernehmen.

Um die Änderungen zu speichern, klicken Sie auf "Speichern" andernfalls auf "Zurück".

#### Sichtbarkeiten

Um Sichtbarkeiten zu editieren, klicken Sie auf das Augen-Symbol ⑦ in der Symbolleiste. Mit dem linken Augensymbol können Sie das aktuelle Prüfungsordnungselement ausblenden, mit dem rechten Augensymbol zusätzlich alle darunterliegenden Elemente.

| 9 10000 Masterprüfung                                                                                                    | * | \$2 | 1    | ↑≣ | I. | 1 | Т  | ۵ | ī |
|----------------------------------------------------------------------------------------------------|---|-----|------|----|----|---|----|---|---|
| Y 🔗 2010 Zusatzstudien Research Focus                                                                                                    | × | \$2 | 1    | ↑≣ | I. | 1 | 1  | ۵ | ī |
| 👻 😤 1500 Wahlmodul mit naturwissenschaftlich-technischer Orientierung                                                                                                    | × | *   | 1    | ↑≣ | I. | 1 | Т  | 0 | I |
| Programmierkurs - Kurs                                                                                                    | × | \$  | 1    | ↑≣ | T. | 1 | 1  | ۵ | I |
| <ul> <li>Approgrammierkurs - 1. Parallelgruppe - freigegeben</li> <li>09.10.23 - 13.10.23 von 10:00 bis 18:00 Uhr c.t. (Blockveranstaltung)</li> <li>Dozent/-In: Weigel, Robert ; PD Dr. Schmiedeberg, Michael</li> </ul> | ( | D   |      |    |    |   |    |   |   |
| 50142 Programmierkurs - Teilleistung                                                                                                    | * | 8   | 1    | ↑≣ | 1  | 1 | 1  | ۵ | ı |
| <ul> <li>Approgrammierkurs - 1. Parallelgruppe - freigegeben<br/>Freitag, 13.10.23 Keine Uhrzeit festgelegt (nach Vereinbarung)<br/>Dozent/-in: <u>PD Dr. Schmiedeberg, Michael</u></li> </ul>                            |   |     |      |    |    |   |    |   |   |
| • 🦉 1501 Wahlmodul mit naturwissenschaftlich-technischer Orientierung - Teilleistung                                                                                                    | × | \$2 | 1    |    | 1  | 1 | I. | ۵ | I |
| 🕨 🗼 🗱 1855 Forschungsorientiertes Miniprojekt                                                                                                    | 2 | 2   | 1 15 |    | 1  | 1 | 1  | 1 | 1 |